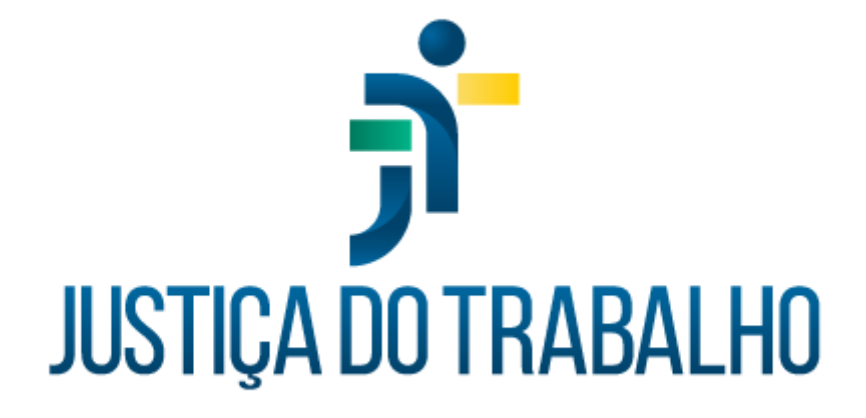

# SIGEP – Módulo Afastamento

Dezembro de 2023

Coordenadoria de Projetos Nacionais - CPN

Versão 1.1

# HISTÓRICO DE ALTERAÇÕES

| Data       | Versão | Descrição                                                                                                    | Autor | Aprovado Por |
|------------|--------|----------------------------------------------------------------------------------------------------|-------|--------------|
| 26/09/2018 | 1.0    | Manual antigo                                                                                                    | -     | -            |
| 06/12/2023 | 1.1    | Alterações realizadas para<br>adequar às novas diretrizes<br>de padronização dos manuais<br>da Justiça do Trabalho. | CPN   | -            |

| © | (11) 3150-2271                           |
|---|------------------------------------------|
| © | estrategia-projetosnacionais@trt2.jus.br |
|   | ©<br>©                                   |

# SUMÁRIO

| 1. OBJETIVO                             | 4  |
|-----------------------------------------|----|
| 2. CADASTRO DE LEGISLAÇÃO               | 4  |
| 3. INCLUSÃO                             | 9  |
| 4. CONSULTA/ALTERAÇÃO                   | 10 |
| 5. RELATÓRIO DE AFASTAMENTO DO SERVIDOR | 11 |

1

### 1. OBJETIVO

Fornecer informações para entender e resolver possíveis dúvidas sobre o Módulo de Afastamentos do SIGEP-JT.

## 2. CADASTRO DE LEGISLAÇÃO

Em SIGEP - afastamento - tabelas - tipo do ato - preencher - confirmar.

Imagem 1

| go do Ato                    |  |
|------------------------------|--|
| Greenigiles HADO ENCONTRADIO |  |
|                              |  |

Em Afastamento – tabelas - tipo de afastamento/ausências – preencher - confirmar.

Imagem 2

| Descriç              | ao: A CRITERIO DA PRESIDENCIA RI 1985 |  |
|----------------------|---------------------------------------|--|
| Tipo de Afastame     | nto: AFASTAMENTO                      |  |
| Descrição p<br>Porta | ara<br>nia:                           |  |
| Afastamento pe       | o SIGS                                |  |
| C Sim                | Não                                   |  |
| Enviar para o E      | Gestão                                |  |
| 10.00                | C Nião                                |  |

Fonte: CPN, 2023.

Em Afastamento - tabelas - tipo de modalidade - preencher - confirmar.

Imagem 3

| Tipos de Modalidades<br>Descrição | раснително сманика мерика. |  |
|-----------------------------------|----------------------------|--|
|                                   | Fonte: CPN, 2018.          |  |

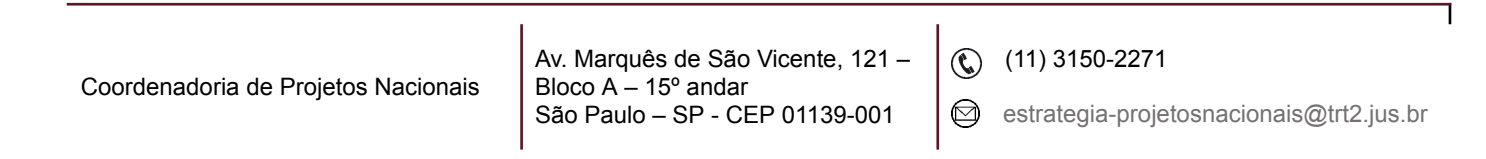

Fonte: CPN, 2018.

Em Afastamento - tabelas - tipo de remuneração - preencher - confirmar.

Imagem 4

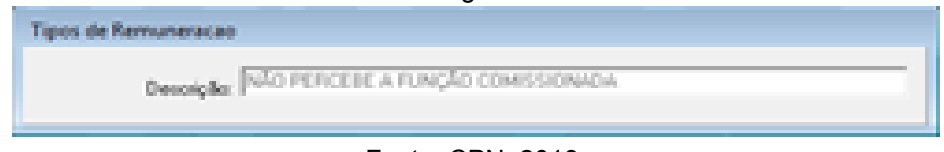

Fonte: CPN, 2018.

Em Afastamento - tabelas - tipo de benefício - preencher - confirmar.

Imagem 5

| Tipos de Beneficios    |                         |
|------------------------|-------------------------|
| Beneficia:             | ASSITÉNCIA FARMACÉUTICA |
| Correspondência com    | ×                       |
| e módule de beneficios |                         |
|                        |                         |
|                        |                         |

Fonte: CPN, 2018.

Em Afastamento – tabelas - veículo e publicação – preencher - confirmar.

| inagen o                        |  |
|---------------------------------|--|
| Veículos e Publicação           |  |
| Legislação (ROLETAN REFORMATIVO |  |

Fonte: CPN, 2018.

Em Afastamento - tabelas - cadastro de legislação - escolher botão novo - preencher – confirmar.

| imagem / |
|----------|
|----------|

| Tele de Peopulas                                                                                                    |                |
|----------------------------------------------------------------------------------------------------|----------------|
| Peoplear pelo Campo Cildigo<br>Procedar Per                                                                                                  |                |
| Chase no Cohase develods para atat                                                                                                    | or a provision |
| Código Descriptio                                                                                                    |                |
| 2 DECRETOLIO<br>3 MEDICA PROVISION<br>4 PORTARIA<br>5 RESOLUÇÃO<br>8 RESOLUÇÃO<br>9 AVISO<br>10 OFICIO<br>11 PORTARIA TRE<br>12 PORTARIA TRE | A<br>3550      |
| 14 PROCESSO<br>15 DECRETO                                                                                                    |                |
| Continue   (22 cm                                                                                                    | Erer Detoria   |

Fonte: CPN, 2018.

| Coordenadoria de Projetos Nacionais | Av. Marquês de São Vicente, 121 –<br>Bloco A – 15º andar<br>São Paulo – SP - CEP 01139-001 | © | (11) 3150-2271<br>estrategia-projetosnacionais@trt2.jus.br |
|-------------------------------------|--------------------------------------------------------------------------------------------|---|------------------------------------------------------------|
|-------------------------------------|--------------------------------------------------------------------------------------------|---|------------------------------------------------------------|

Em Afastamento - tabelas - afastamentos/ausências e suas modalidades - escolher e confirmar.

| Imagem 8                                                                                                    |   |
|----------------------------------------------------------------------------------------------------|---|
| Tela de Perspuisa                                                                                                    |   |
| Perguiser pelo Campos Codgo<br>Procuser Pos                                                                                                    |   |
| Clique na Coluna decelada para efetuar a peopuloa:                                                                                                    |   |
| Codes: Description<br>11 LICENCA PORTALISATION OF DESCRIPTION OF DAMAGENER<br>11 LICENCA PORTALISATION OF DESCRIPTION<br>12 LICENCA PARA ATMONADE POLITICA<br>13 LICENCA PARA ATMONADE POLITICA<br>14 LICENCA PARA CANADITAÇÃO<br>16 LICENCA PARA CANADITAÇÃO<br>16 LICENCA PARA DESTANTENCI DE MARCATO GLASSISTA<br>18 LICENCA PARA DESTANTE<br>20 LICENCA A SOCIANTE<br>21 LICENCA A SOCIANTE<br>22 LICENCA A SOCIANTE | â |
| Contens (S) Shadow Between                                                                                                    |   |

Fonte: CPN, 2018.

Em Afastamento - tabelas - associando legislação às modalidades dos afastamentos

Imagem 9

| Consulta Leg   | islação  |                                                 |                                                                                                 |   |
|----------------|----------|-------------------------------------------------|-------------------------------------------------------------------------------------------------|---|
| Tipo do Ato    | Número   | Afastamento                                     | Especificação                                                                                   | ~ |
| REGIMENTO INTI | E 1985   | A CRITERIO DA PRESIDENCIA RI 1985               | art. 20 Compete ao Presidente do Tribunal XXXIV cumprir e fazer cumprir este Regimento e e      |   |
| REGIMENTO INTI | E 1996   | A CRITERIO DA PRESIDENCIA RI 1996               | Art. 39 Compete ao PresidenteXLIII - cumprir e fazer cumprir este Regimento e exercer as der    |   |
| LEI            | 1711     | A CRITÉRIO DA PRESIDÊNCIA RI 2007               | Art. 88 II por motivo de doença em pessoa da familia                                            |   |
| REGIMENTO INTI | EDE 2007 | A CRITÉRIO DA PRESIDÊNCIA RI 2007               | Art. 70 -Compete lao Presidente do Tribunal, além de outras atribuições previstas nas leis e ni |   |
| LEI            | 8112     | ABONO DE PONTO                                  | Art. 44, § único.                                                                               |   |
| LEI            | 1711     | ABONO DE PONTO ESTUDANTE LEI 1711/52 ART 158    | art. 158 paragrafo unico -abono de ponto estudante nos dias de prova ou exame                   |   |
| LEI            | 1711     | ABONO DE PONTO LEI 1711/52 ART. 123             | art.123 relevadas até 3 faltas durante o mês por motivo de doença                               |   |
| REGIMENTO INT  | E 2007   | AFAST, PARA VERIF, APOSENT, POR INVALIDEZ -MAG  | Art. 46 § 1º III o paciente será afastado, desde logo, do cargo, até o final decisão do proces: |   |
| LEI            | 8112     | AFASTADO POR MOTIVO DE PRISÃO                   | Art. 229.                                                                                       |   |
| LEI            | 8112     | AFASTADO POR MOTIVO DE PRISÃO                   | Art. 229 c/c Nota técnica 469/2013/CGNORDENOP/SEGEP/MP.                                         |   |
| RESOLUÇÃO CNJ  | 135      | AFASTAMENTO APURAÇÃO DE FALTA DISCIPLINAR - MAG | Art. 15, caput.                                                                                 |   |
| RESOLUÇÃO CNJ  | 135      | AFASTAMENTO CAUTELAR - MAGISTRADO               | Art. 15, § 1º                                                                                   |   |
| LEI            | 9.624/98 | AFASTAMENTO CURSO DE FORMAÇÃO                   | Art. 14, caput e seus §§ 1º e 2º - dispõe sobre afastamento para curso de formação.             |   |
| LEI            | 8.112/90 | AFASTAMENTO CURSO DE FORMAÇÃO                   | Arts. 20 §§ 4º E 5º c/c art. 14, caput e seus §§ 1º e 2º da Lei nº. 9624/98, publicado em 02/   |   |
| NÃO INFORMADO  | ).       | AFASTAMENTO DAS FUNÇÕES JUDICANTES              | GNN - padronização dos afastamentos 2020.                                                       |   |
| DECRETO-LEI    | 5452     | AFASTAMENTO JUIZ CLASSISTA CONTESTAÇÃO INVESTID | DArt. 662, § 5ª.                                                                                | ~ |
| <              |          |                                                 | >                                                                                               |   |
| 🖉 🖌 Confirmar  |          | Retornar 🛛 🔍 Pesquisar                          |                                                                                                 |   |

Fonte: CPN, 2023

Em Afastamento - tabelas - associando legislação às modalidades dos afastamentos - confirmar

| Coordenadoria de Projetos Nacionais | Av. Marquês de São Vicente, 121 –<br>Bloco A – 15º andar<br>São Paulo – SP - CEP 01139-001 | © | (11) 3150-2271<br>estrategia-projetosnacionais@trt2.jus.br |
|-------------------------------------|--------------------------------------------------------------------------------------------|---|------------------------------------------------------------|
|-------------------------------------|--------------------------------------------------------------------------------------------|---|------------------------------------------------------------|

٦

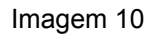

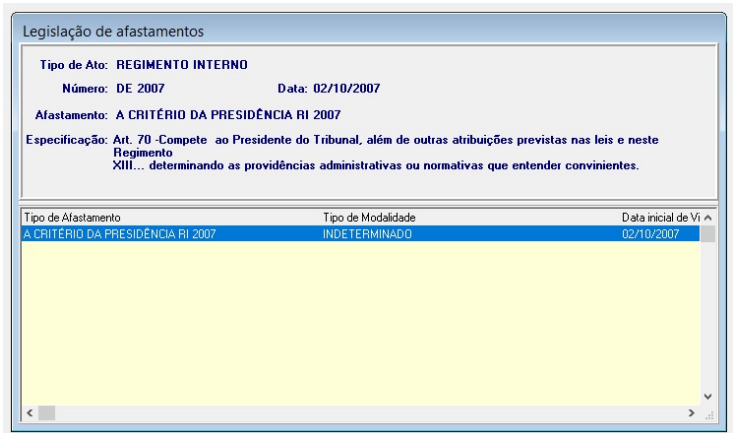

#### Fonte: CPN, 2023

#### Em Afastamento - tabelas - benefícios interrompidos

Imagem 11

|                      | Pesquisando | o em: Tipo do Ato                             |   |
|----------------------|-------------|-----------------------------------------------|---|
| Procurando por:      |             |                                               |   |
| Tipo do Ato          | Número      | Tipo de Afastamento                           | 1 |
| CONSTITUIÇÃO FEDERAL | 1           | GREVE                                         |   |
| LEI                  | 1711        | TRAT. PRÓPRIA SAÚDE LEI 1711/52               |   |
| LEI                  | 1711        | DOENÇA PESSOA DA FAMILIA LEI 1711/52          |   |
| LEI                  | 1711        | CASAMENTO LEI 1711/52                         |   |
| LEI                  | 1711        | FALECIMENTO LEI 1711/52                       |   |
| LEI                  | 1711        | ABONO DE PONTO LEI 1711/52 ART. 123           |   |
| LEI                  | 1711        | ABONO DE PONTO ESTUDANTE LEI 1711/52 ART      |   |
| LEI                  | 8112        | JURI E SERV. OBRIGAT( MAG) POR LEI SUB (LEI 8 |   |
| LEI                  | 1711        | LICENÇA ESPECIAL LEI 1711/52                  |   |
| LEI                  | 7783/89     | GREVE                                         |   |
| LEI                  | 1.711/52    | LICENÇA PARA TRATAMENTO DE PESSOA DA FAM      |   |
| LEI                  | 8.112/90    | LICENÇA PARA TRATAMENTO DE PESSOA DA FAM      |   |
| LEI                  | 8.112/90    | AFASTAMENTO PARTICIPAÇÃO COMPETIÇÃO DES       |   |
| LEI                  | 8.112/90    | AFASTAMENTO PARTICIPAÇÃO COMPETIÇÃO DES       |   |
| 1 51                 | 8 112       | ΛΕΛΩΤΛΜΕΝΤΟ ΡΑΒΤΙΟΡΛΟΧΟ COMPETICÃO DES        |   |

Fonte: CPN, 2023.

| Coordenadoria de Projetos Nacionais | Av. Marquês de São Vicente, 121 –<br>Bloco A – 15º andar | ٢        | (11) 3150-2271                          |
|-------------------------------------|----------------------------------------------------------|----------|-----------------------------------------|
|                                     | São Paulo – SP - CEP 01139-001                           | $\times$ | estrategia-projetosnacionais@trt2.jus.b |

| Legislação: LEI Número: 8.112/90 Data de Vigência: 11/12/1990<br>Afastamento: LICENÇA PARA TRATAMENTO DE PESSOA DA FAMÍLIA<br>Modalidade: ATÉ 60 DIAS |          |                                             |               |           |  |  |
|----------------------------------------------------------------------------------------------------|----------|---------------------------------------------|---------------|-----------|--|--|
| .egislação que Altera                                                                                                    | Número   | Benefício Interrompido                      | Efetivo Exerc | ício Da a |  |  |
| El                                                                                                    | 9.527/97 | SUSPENDE O TEMPO PARA LICENÇA CAPACITAÇÃO   | Não           | 15        |  |  |
| El                                                                                                    | 8.112/90 | SUSPENDE O TEMPO PARA LICENÇA PRÊMIO        | Não           | 11        |  |  |
| El                                                                                                    | 8.112/90 | SUSPENDE A CONTAGEM DE INCORPORAÇÃO DE QUIN | [ONão         | 11        |  |  |
|                                                                                                    |          | SUSPENDE O ESTÁGIO PROBATÓRIO               | Sim           | 11        |  |  |
|                                                                                                    |          | AUXILIO TRANSPORTE                          | Sim           | 12        |  |  |
|                                                                                                    |          |                                             |               |           |  |  |
| e                                                                                                    |          |                                             |               | >         |  |  |

Fonte: CPN, 2023.

# Em SIGEP – afastamento – tabelas - repercussões de remuneração.

|                      | Ima        | gem 13                                        |    |
|----------------------|------------|-----------------------------------------------|----|
| × <                  | Dooguioond | o om: Tino do Ato                             |    |
| Procurando por:      | esquisanu  |                                               |    |
| Tipo do Ato          | Número     | Tipo de Afastamento                           | 1  |
| ATO PR               | 19         | PRORROGAÇÃO LICENÇA GESTANTE/ADOTANTE         | 1  |
| ATO PR               | 19         | PRORROGAÇÃO LICENÇA GESTANTE/ADOTANTE         |    |
| ATO PR               | 19         | PRORROGAÇÃO LICENÇA GESTANTE/ADOTANTE         |    |
| CONSTITUIÇÃO FEDERAL | 1          | GREVE                                         |    |
| LEI                  | 1711       | TRAT. PRÓPRIA SAÚDE LEI 1711/52               |    |
| LEI                  | 1711       | DOENÇA PESSOA DA FAMILIA LEI 1711/52          |    |
| LEI                  | 1711       | CASAMENTO LEI 1711/52                         |    |
| LEI                  | 1711       | FALECIMENTO LEI 1711/52                       |    |
| LEI                  | 1711       | ABONO DE PONTO LEI 1711/52 ART. 123           |    |
| LEI                  | 1711       | ABONO DE PONTO ESTUDANTE LEI 1711/52 ART      |    |
| LEI                  | 8112       | JURI E SERV. OBRIGAT (MAG) POR LEI SUB (LEI 8 | ł. |
| LEI                  | 1711       | LICENÇA ESPECIAL LEI 1711/52                  | 1  |
| ٤                    |            | >                                             |    |

Fonte: CPN, 2023.

Imagem 14

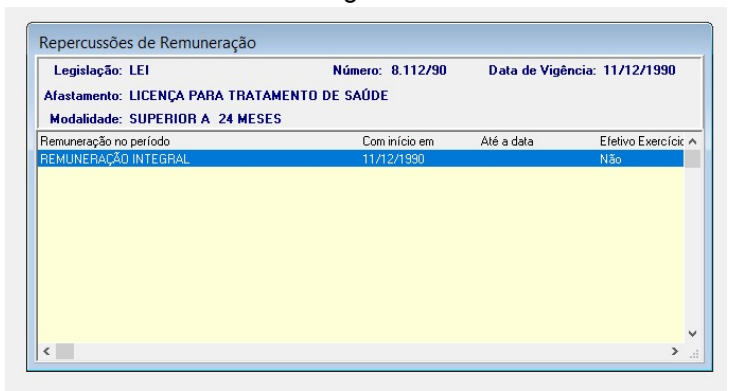

Fonte: CPN, 2023.

| Coordenadoria de Projetos Nacionais | Av. Marquês de São Vicente, 121 – | 0 | (11) 3150-2271                           |
|-------------------------------------|-----------------------------------|---|------------------------------------------|
|                                     | São Paulo – SP - CEP 01139-001    |   | estrategia-projetosnacionais@trt2.jus.br |

# 3. INCLUSÃO

Cadastrar em SIGEP - Afastamentos - Cadastro – Afastamentos – selecionar servidor/magistrado – Novo – Data Início do Afastamento – Data Final do Afastamento – Afastamento: selecionar – Efetivo Exercício = sim - Situação do Afastamento = deferido – Publicação – Veículo: selecionar – Data de Publicação (Sugestão: no caso de não haver opção adequada em Veículo, anotar informações referentes ao documento da solicitação na aba Observação).

- Ausência por greve, cadastrar da forma descrita acima. Oportunamente, se considerada como compensada, alterar: Situação do Afastamento = compensada. Se considerada como Falta Injustificada ver abaixo.
- Falta Injustificada (FINJ), tanto para a informada pelo responsável hierárquico, como para a apurada no Fechamento da Frequência: cadastrar da forma descrita acima, com exceção de: Efetivo Exercício = não.
- Licença para desempenho de mandato classista/ Afastamento para exercício de mandato eletivo é necessário preencher o campo Sindicato/Órgão de Mandato Efetivo e o campo CNPJ, que são informações necessárias para o eSocial.
- Quando há o cadastramento de um afastamento que deve ser informado no eSocial, o envio é automático para o evento S-2230, tanto dos servidores efetivos quanto dos servidores de outros órgãos lotados em nosso Tribunal. Quando os órgãos de origem receberem os boletins de frequência e cadastrarem no SIGEP-JT ou outro sistema, quando for o caso, essa informação será enviada novamente para o eSocial, não acarretando nenhuma inconsistência.
- No caso de licença médica do próprio servidor pelo mesmo motivo de uma anterior referente a servidores Removidos para outro, Cedido ou

Coordenadoria de Projetos Nacionais

(11) 3150-2271

estrategia-projetosnacionais@trt2.jus.br

em Exercício Provisório Cedido é necessário preencher o campo Licença pelo mesmo motivo anterior (relatório boletim de frequência) de acordo com a informação contida no Boletim de Frequência enviado pelo órgão de lotação. Esta informação, quando cadastrada, é enviada para o eSocial.

|                        | Matrícula: Nome:                                                                           |                  |
|------------------------|--------------------------------------------------------------------------------------------|------------------|
| Afastamentos de S      |                                                                                            |                  |
|                        | Situação Atual : EFETIVO                                                                   |                  |
| Matricula: Nom         | Cargo Atual : Comissão Atual: AUXILIAR ADMINISTRATIVO II                                   |                  |
| Situação Atual : FEE1  | Dados Gerais Observação                                                                    |                  |
| onadydo maan er er     | Dados Básicos                                                                              |                  |
|                        | Data Início do afastamento: _/_/ Prazo Máximo (Dias): Data Final do Afastamento: _/_/      |                  |
| AFASTAMENTO            | Afastasasta                                                                                | lo Dt Lançamento |
| LICENÇA PARA TRATA     | Alastamento.                                                                               | 14/08/2023 15    |
| LICENÇA PARA TRATA     | Modalidade:                                                                                | 27/07/2023 11:   |
| LICENÇA PARA TRATA     | Linence Palo Merro                                                                         | 09/03/2023 12:   |
| LICENÇA PARA TRATA     | Motivo Anterior ( Efetivo Exercício Nº do Protocolo: Nº da Informação: Data de Lançamento: | 28/07/2022 12:   |
| LICENÇA GESTANTE -     | Relatório Boletim de (• Sim C Nao Dias U07/10/2023                                         | 06/06/2022 17:   |
| LICENÇA PARA TRATA     | i requenciaj                                                                               | 28/05/2020       |
| LICENÇA PARA TRATA     | - Situação do Afastamento                                                                  | 19/08/2019 15    |
| LICENÇA TRATAMENT      | Intervido C Indeferido C Compensado                                                        | 02/08/2019 10    |
| LICENÇA PARA TRATA     | C Andamento C Cancelado                                                                    | 15/07/2019 17    |
| LICENÇA TRATAMENT      |                                                                                            | 01/07/2019 15    |
| LICENÇA PARA TRATA     | Sindicato/Órgão de Mandato Eletivo : CNPJ :                                                | 04/06/2019 15    |
| LICENÇA PARA TRATA     |                                                                                            | 13/05/2019 17    |
| LICENCA GESTANTE -     |                                                                                            | 27/10/2017 18    |
|                        | Afastamento modificador                                                                    |                  |
|                        | Localizar Afastamento:                                                                     | · · · ·          |
|                        | Modalidade: Data / / Data _/_/                                                             |                  |
| Interrompido com (dias | Inicio: Fim:                                                                               |                  |
|                        | Ato de Data de                                                                             |                  |
|                        | Concessão: Ato: Concessão: -/-/                                                            |                  |
|                        | Publicação                                                                                 |                  |
|                        | Veículo: Data de                                                                           |                  |
|                        | , i ubicação, ;                                                                            |                  |
| 1.                     | Repercussão em benefícios e na remuneração                                                 |                  |
|                        | Benefícios Bemuneração 🔲 Gerar Contribuição                                                |                  |

Imagem 15

Fonte: CPN, 2023.

## 4. CONSULTA/ALTERAÇÃO

Em SIGEP - Afastamentos - Cadastro – Afastamentos – selecionar servidor/magistrado – selecionar o afastamento a ser consultado.

Para alteração, clicar no ícone Botão de Alterar:

| Coordenadoria de Projetos Nacionais | Av. Marquês de São Vicente, 121 –<br>Bloco A – 15º andar<br>São Paulo – SP - CEP 01139-001 | © | (11) 3150-2271<br>estrategia-projetosnacionais@trt2.jus.br |
|-------------------------------------|--------------------------------------------------------------------------------------------|---|------------------------------------------------------------|
|-------------------------------------|--------------------------------------------------------------------------------------------|---|------------------------------------------------------------|

Imagem 16

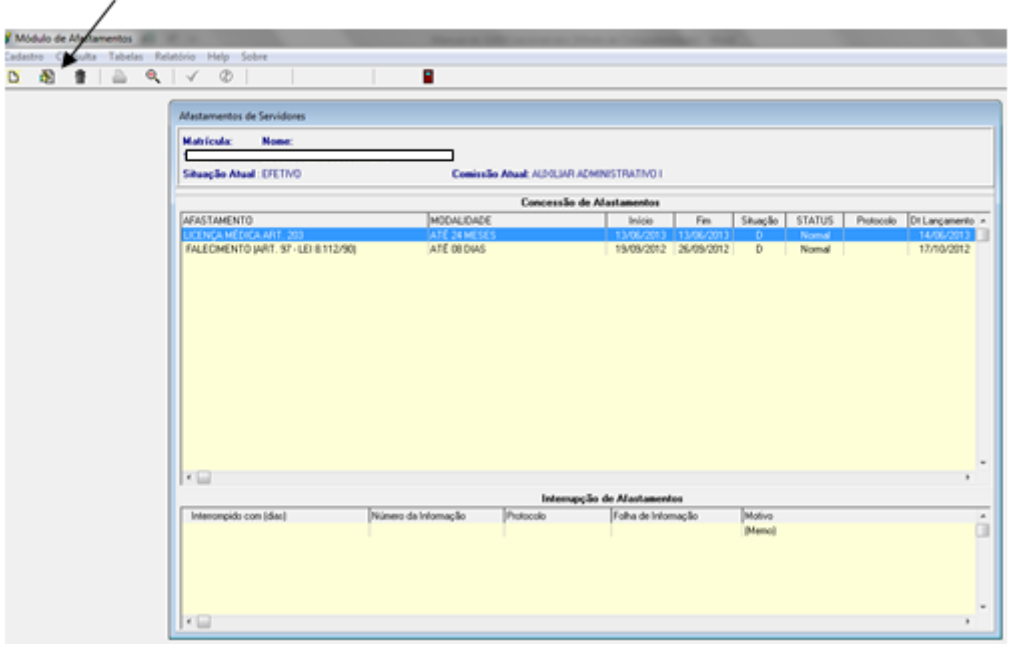

Fonte: CPN, 2018.

# 5. RELATÓRIO DE AFASTAMENTO DO SERVIDOR

Em SIGEP - Afastamentos - Relatório – Periódico de Afastamentos e Ausências – Cronológico - selecionar servidor/magistrado – selecionar o afastamento a ser consultado, caso não preencha o campo "Tipo de Afastamento" o relatório conterá todos os afastamentos cadastrados para o servidor/magistrado – preencher o período desejado – clique no botão imprimir.

Imagem 17

| O Médul  | o de Adastar | mentos  |                           |                                       |   |             |          |
|----------|--------------|---------|---------------------------|---------------------------------------|---|-------------|----------|
| Cadastro | Consulta     | Tabelas | Relatório                 | Ajuda (F1)                            |   |             |          |
| 近前       | 8 👚          | A 1     | Legis                     | lação por Afastamentos                | > |             |          |
|          |              |         | Bene                      | fícios Interrompidos por Afastamentos |   |             |          |
|          |              | Rem     | uneração por Afastamentos |                                       |   |             |          |
|          |              |         | Perid                     | idico de Mastamentos e Ausências      | 5 | Por Lotação | 1        |
|          |              |         | Legis                     | lação dos Afastamentos                | > | Cronológico | <b>—</b> |
|          |              | Felh    | a de informação           |                                       |   |             |          |
|          |              |         | Licer                     | iças para Capacitação que Precreverão |   |             |          |
|          |              |         | Cont                      | ribuições Provenientes da LIP         |   |             |          |

#### Fonte: CPN, 2018.

| © | (11) 3150-2271                           |
|---|------------------------------------------|
| Ø | estrategia-projetosnacionais@trt2.jus.br |
| ( | ©<br>9                                   |

| innagoni io |
|-------------|
|-------------|

| O Módulo de Afastamentos            |                                     |   |
|-------------------------------------|-------------------------------------|---|
| Cadastro Consulta Tabelas Relatório | > Ajuda [F1]                        |   |
| 近 昭 書 ┣ 🔍 🗸                         |                                     |   |
| Botão de Imp                        | rimir - (Shift = Ait = P)           |   |
|                                     |                                     | _ |
|                                     | 🤮 Relat.de Auséncias e Alastamentos | ж |
|                                     | Tipo de Alastamento                 |   |
|                                     | -                                   |   |
|                                     | Servidor                            |   |
|                                     | _                                   |   |
|                                     | Data Inicial Data Final             |   |
|                                     |                                     |   |

Fonte: CPN, 2018.

| Coordenadoria de Projetos Nacionais | Av. Marquês de São Vicente, 121 –<br>Bloco A – 15º andar<br>São Paulo – SP - CEP 01139-001 | ©<br>© | (11) 3150-2271<br>estrategia-projetosnacionais@trt2.jus.br |
|-------------------------------------|--------------------------------------------------------------------------------------------|--------|------------------------------------------------------------|
|-------------------------------------|--------------------------------------------------------------------------------------------|--------|------------------------------------------------------------|

٦